# VesselView 7 ソフトウェアの更新方法

以下の手順では、VesselView 7 ソフトウェアをアップグレードする方法について説明します。ファイルを FAT または FAT32 マイクロ SD カードに転送するために使用される通信ポートとインターネット アクセスが必要になります。

# ウェイポイント、ルート、およびトラックのバックアップ

ウェイポイント、ルート、およびトラックに影響を与えてはなりませんが、アップグレードを開始する前にこれらをバック アップすることをお勧めします。バックアップ プロセスでは、ウェイポイント、ルート、およびトラックがすべてマイク ロ SD カードにコピーされます。このカードを、アップグレード ファイルを備えた同じものにすることができます。バッ クアップする情報の量に応じて、このカードにはその情報を保存する容量が確保されている必要があります。

- 1. イグニッション キーをオンして、VesselView がオンになっていることを確認します。
- 2. マイクロ SD カードをカード リーダー ポートにカチッと音がするまで所定の位置に差し込みます。
- 3. 回転つまみの下の [PAGES] ボタンを押します。
- 4. [Tools] を選択し、次に [Files] を選択します。
- 5. ウェイポイント、ルート、およびトラックを選択します。

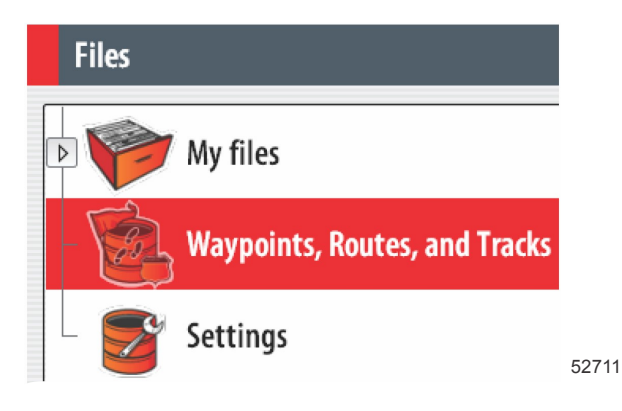

6. 必要なファイル形式を選択し、[Export] を押します。

7. バックアップ先としてマイクロ SD カードを選択し、[OK] を選択します。

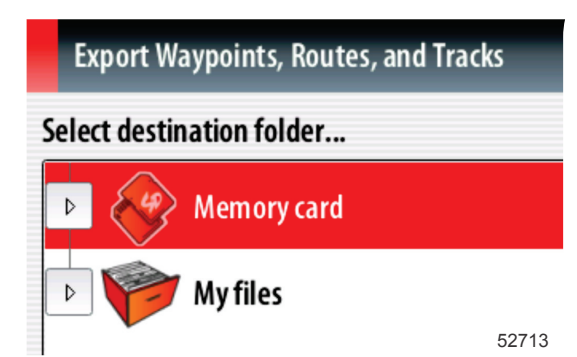

8. オンスクリーン キーボードを使用してバックアップ ファイルの名前を設定し、決定ボタンを押します。

## 最新ソフトウェアの取得

 このディスプレイ用の最新ソフトウェアは、Mercury の Web サイト (ww.mercurymarine.com/vesselview) からオンラ インでダウンロード可能です。VesselView のソフトウェア バージョンを調べるには、VesselView の電源を入れます。 システムが起動している間、画面の右下隅にソフトウェア バージョンが表示されます。VesselView の電源がすでに入 っている場合は、 [Settings]>[System]>[About] の順に選択して、VesselView ソフトウェアの現在のオペレーティング バージョンを確認します。

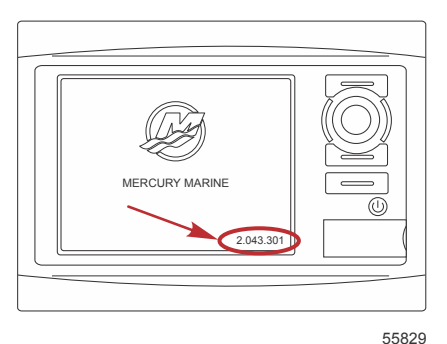

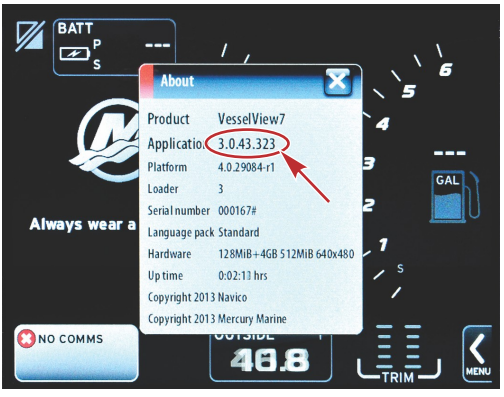

56944

- 2. VesselView 7 製品を選択して、[DOWNLOAD UPGRADE] をクリックします。
- コンピュータのセキュリティ設定によっては、セキュリティ警告が表示される場合があります。[Allow] をクリックして続行します。
- 4. ハード ドライブ上にフォルダを作成し、このフォルダにファイルを保存します。
- 5. [SAVE] または [RUN] の実行を求められた場合は、[SAVE] を選択し、ハード ドライブに保存します。
  注意: ファイルのサイズは、通常 70 ~ 100 MB です。
  重要: 一部のブラウザではファイル拡張子が変更されている場合があります。ファイル名と拡張子が変更されていないことを確認してください。ファイル名の後ろの正しい拡張子は .upd です。ファイルの名前や拡張子を変更しないでください。
- ファイルがハード ドライブに保存されたら、そのファイルを、容量が 512 MB 以上の未使用の FAT または FAT 32 マ イクロ SD カードのルートにコピーします。ドライブのルートとは、ファイルがフォルダに配置されない、最上位レベ ルです。

### Vesselview のアップグレード

アップグレード プロセスの前およびその最中の重要な考慮事項

- ウェイポイント、ルート、およびトラックをバックアップしましたか?
- 各ディスプレイを個別にアップグレードする必要があります。複数の VesselView を同時にアップグレードする自動 ネットワーク機能はありません。
- アップグレード プロセス中にディスプレイの電源を切ったり、電源を中断したりしないでください。
- アップグレード プロセス中にマイクロ SD カードを取り出さないでください。
- イグニッション キーがオフであり、VesselView の電源が入っていないことを確認します。
  注意:設置条件によっては、イグニッション キー オン回路ではなく、専用の回路で VesselView の電源を入れる場合 もあります。

重要: ソフトウェアを アップグレードする少なくとも 30 秒前に、VesselView の電源をオフにする必要があります。

- 2. マイクロ SD カードをカード リーダー ポートにカチッと音がするまで所定の位置に差し込みます。
- 3. イグニッション キーをオンして、VesselView がオンになっていることを確認します。
- システムの起動を許可します。アップグレードするか、キャンセルするかを確認するメッセージが画面に表示されます。
- 5. 回転つまみを使用してアップグレードファイルをハイライト表示し、つまみを押して確定します。

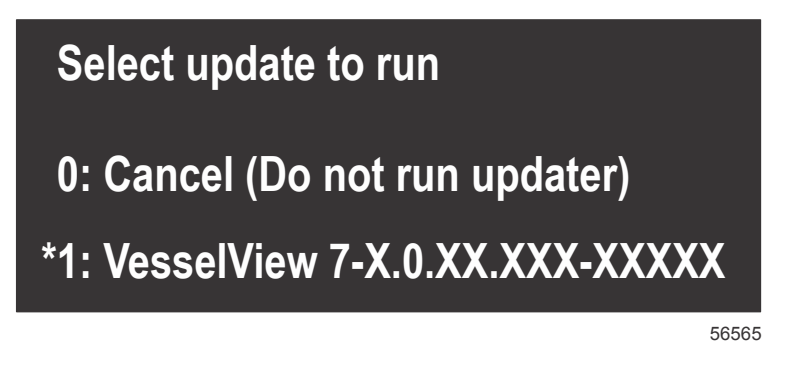

6. ソフトウェアのアップロード中は、イグニッション キーをオフにしたり、VesselView の電源を切ったり、マイクロ SD カードを取り出したりしないでください。アップグレード プロセスが完了するのに数分かかる場合があります。

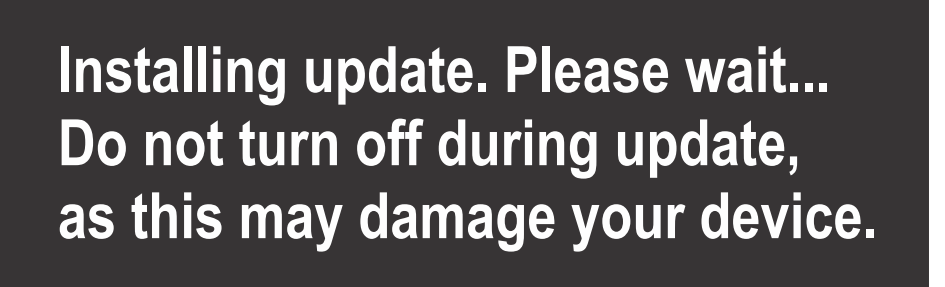

7. アップロードが終了したら、マイクロ SD カードを取り出します。アップグレードを完了するために、システムが自動 的に再起動されます。

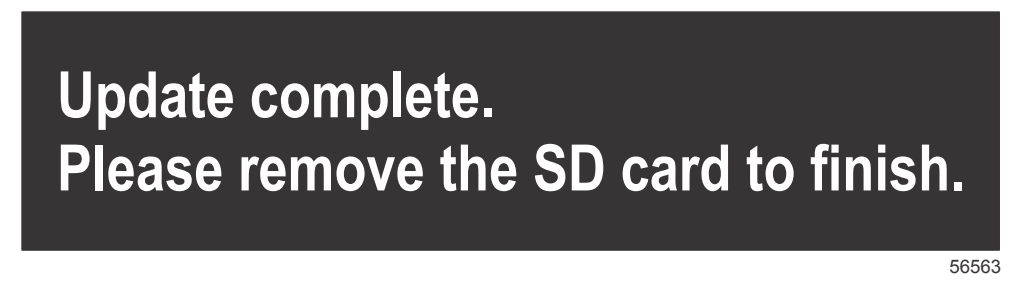

 アップグレードされたソフトウェアのバージョンが、正しいバージョンであることを確認します。[Go To] ボタンを押し、[Settings] を押して、[Systems] を押し、つまみを回して[About] に合わせます。確認するにはつまみを押します。現在のソフトウェア バージョンが表示されます。また、船のキーを 30 秒間オフにしてからキーをオンにすると、初期 起動画面の右下隅にソフトウェア バージョンが表示されます。

### タッチスクリーンのキャリブレーション

- 1. ユニットの電源を切ります。
- 2. [MENU] ボタンを長押しして、ユニットの電源を入れます。

56562